by METRO

D

i

### La première étape consiste à sélectionner la période que vous souhaitez exporter.

| DISH POS v2.30.0                                                                                                    | (V) Démo vidéo HD Français 🛛 🛈                                                                                                    | Établissement Démo vidéo HD Français                                                                                         | 🔂 Tutor                        | iels DISH POS booq_fr_video@hd.digital v |  |  |  |  |  |  |  |
|----------------------------------------------------------------------------------------------------|----------------------------------------------------------------------------------------------------|----------------------------------------------------------------------------------------------------|--------------------------------|------------------------------------------|--|--|--|--|--|--|--|
| Aperçu des services     Aperçu des services     Aperçu des services |                                                                                                    |                                                                                                    |                                |                                          |  |  |  |  |  |  |  |
| 🕅 Articles 🗸 🗸                                                                                                    | A compter du Aperçus Exp<br>Februari 2023 Id nr.                                                                                                    | ortations Activer la sélection Tout sélectionner Tout désélectionner <b>Grafr</b><br>Z-nr Heure (début) Heure (fin) Point de | chir<br>vente / tiroir Employé | Туре                                     |  |  |  |  |  |  |  |
| Finances Aperçu des services Rapport CA Commandes Factures DISH POS BI(2)                                                                                                    | Ma         Di         Wa         Da         Va         Za         Za           30         31         1         2         3         4         5           6         7         0         9         10         11         12           13         14         15         16         17         18         19           20         21         22         23         24         5         66           7         8         9         10         11         12           JUSQUE/ALTION TO TO TO TO TO TO TO TO TO TO TO TO TO |                                                                                                    |                                |                                          |  |  |  |  |  |  |  |
|                                                                                                    | Ma         Di         Wo         Go         Wr         La         La           30         31         1         2         3         4         5           6         7         8         9         10         11         12           13         14         15         16         17         18         9                                                                                                    |                                                                                                    |                                |                                          |  |  |  |  |  |  |  |
| □ Payer ✓ □ Self-service ✓                                                                                                    | Z0         Z1         Z2         Z3         C4         Z5         C5           27         28         1         2         3         4         5           6         7         8         9         10         11         12                                                                                                    |                                                                                                    |                                |                                          |  |  |  |  |  |  |  |
|                                                                                                    |                                                                                                    |                                                                                                    |                                |                                          |  |  |  |  |  |  |  |

D

## Après avoir sélectionné la période, cliquez sur Exportations.

| D I S H POS v2.30.0                 | (V) Démo vidéo HD Frar                                                                                                    | nçais ① Établissement Démo vidéo HD Français                                                                                                   | 😚 Tutoriels DISH POS                                                                                      | booq_fr_video@hd.digital ~ |
|-------------------------------------|----------------------------------------------------------------------------------------------------|----------------------------------------------------------------------------------------------------|----------------------------------------------------------------------------------------------------|----------------------------|
| « Réduire menu<br>Ø Tableau de bord | Aperçu des services                                                                                                    |                                                                                                    |                                                                                                    |                            |
| 🕅 Articles 🗸 🗸                      | A compter du                                                                                                    | Aperçus Exportations Activer la sélection Tout sélectionner Tout désélectionner Crat<br>Articles (XLS)                                         | aichir                                                                                                    | -                          |
| Finances ^                          | Ma         Di         Wo         Do         Vr         Za         Zo           30         31         1         2         3         4         5                                                                                                    | Id nr.     Catégories des ventes principales (.XLS)     1)     Point c       128     Sous-catégories des ventes (.XLS)     3 13:52     Porte m | e vente / tiroir Employe onnaie Manager                                                                   | Tiroir-caisse, Actif       |
| Gestion des services                | 6         7         8         9         10         11         12           13         14         15         16         17         18         19                                                                                                    | 129         Planificateur du personnel booq         3 13:52         Démo v                                                                     | ous-catégories des ventes (.CSV)<br>lanificateur du personnel booq 3 13:52 Démo vidéo HD Français Manager | Employé, Actif             |
| Rapport CA                          | 20         21         22         23         24         25         26           27         28         1         2         3         4         5           6         7         8         9         10         11         12                                                                                                    | 126 1 22-02-2023 11:43 23-02-2023 06:00 Porte m                                                                                                | onnaie Manager                                                                                            | Tiroir-caisse, Fermé       |
| Commandes<br>Factures               | Jusqu'à la date                                                                                                    | 121 0 22-02-2023 11.43 23-02-2023 06.00 Defilio V                                                                                              |                                                                                                    | Employe, remie             |
| DISH POS BI                         | Image: Februari         2023         Image: Februari         2023         Image: Februari         2023 |                                                                                                    |                                                                                                    |                            |
| ૢૢૢૢૢૢૢૢૢૢ Général 🗸 🗸              | 6         7         8         9         10         11         12           13         14         15         16         17         18         19                                                                                                    |                                                                                                    |                                                                                                    |                            |
| 🖹 Payer 🗸 🗸                         | 20         21         22         23         24         25         26           27         28         1         2         3         4         5                                                                                                    |                                                                                                    |                                                                                                    |                            |
| ∵ Self-service ✓                    | 6 7 8 9 10 11 12                                                                                                    |                                                                                                    |                                                                                                    |                            |
|                                     |                                                                                                    |                                                                                                    |                                                                                                    |                            |
|                                     |                                                                                                    |                                                                                                    |                                                                                                    |                            |
|                                     |                                                                                                    |                                                                                                    |                                                                                                    |                            |
|                                     |                                                                                                    |                                                                                                    |                                                                                                    |                            |
|                                     |                                                                                                    |                                                                                                    |                                                                                                    |                            |
|                                     |                                                                                                    |                                                                                                    |                                                                                                    |                            |
|                                     |                                                                                                    |                                                                                                    |                                                                                                    |                            |
|                                     |                                                                                                    |                                                                                                    |                                                                                                    |                            |

D

## Cliquez sur Articles (.XLS) pour exporter un rapport des ventes au produit.

| D I S H POS v2.30.0  | (V) Démo vidéo HD Français <sup>①</sup> Établissement Démo vidéo HD Français                                                                                                    | ☆ Tutoriels DISH POS booq_fr_video@hd.digital ∨ |
|----------------------|----------------------------------------------------------------------------------------------------|-------------------------------------------------|
| « Réduire menu       | Aperçu des services                                                                                                    |                                                 |
| 🕅 Articles 🗸 🗸       | A compter du Aperçus Exportations Activer la sélection Tout sélectionner Tout désélectionner Craffaichtr  Articles (XLS) Doint de vente / tiroir Employé                                                                                                    | Time                                            |
| ✓ Finances ∧         | Ma         Di         Wo         Do         V         Za         Za <thza< th="">         Za         Za         Za<td>Tiroir-caisse, Actif</td></thza<> | Tiroir-caisse, Actif                            |
| Gestion des services | 5         7         8         9         10         11         12           13         14         15         16         17         18         19         Planificateur du personnel booq         3         13         52         Démo vidéo HD Français         Manager                                                                                                    | Employé, Actif                                  |
| Rapport CA           | 20         21         22         23         24         25         26         1         22-02-2023 11:43         23-02-2023 06:00         Porte monnaie         Manager           27         28         1         2         3         4         5         -         -         -         -         -         -         -         -         -         -         -         -         -         -         -         -         -         -         -         -         -         -         -         -         -         -         -         -         -         -         -         -         -         -         -         -         -         -         -         -         -         -         -         -         -         -         -         -         -         -         -         -         -         -         -         -         -         -         -         -         -         -         -         -         -         -         -         -         -         -         -         -         -         -         -         -         -         -         -         -         -         -         -         -                                                                         | Tiroir-caisse, Fermé                            |
| Commandes            | 6 7 8 9 10 11 12 127 0 22-02-2023 11:43 23-02-2023 06:00 Démo vidéo HD Français Manager<br>Jusqu'à la date                                                                                                    | Employé, Ferné                                  |
| Factures             | Februari 2023                                                                                                    |                                                 |
| ૢૢૢૢૢૢૢૢૺ Général 🗸  | 30     31     1     2     3     4     5       6     7     8     9     10     11     12                                                                                                    |                                                 |
| 🖻 Payer 🗸 🗸          | 13     14     15     16     17     18     19       20     21     22     23     24     25     26       27     28     1     2     3     4     5                                                                                                    |                                                 |
| └़ Self-service ∽    | 6 7 8 9 10 11 12                                                                                                    |                                                 |
|                      |                                                                                                    |                                                 |
|                      |                                                                                                    |                                                 |
|                      |                                                                                                    |                                                 |
|                      |                                                                                                    |                                                 |
|                      |                                                                                                    |                                                 |
|                      |                                                                                                    |                                                 |
|                      |                                                                                                    |                                                 |
|                      |                                                                                                    |                                                 |
|                      |                                                                                                    |                                                 |

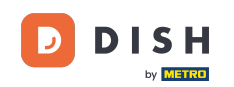

i

Cliquez sur Catégories des ventes principales (.XLS) pour exporter un rapport des ventes au groupes d'articles.

| DISH POS v2.30.0                                             | (V) Démo vidéo HD Français 🛈 Établissement Démo vidéo HD Français 😚 Tutoriels DISH POS                                                                                                    |                                                                                                    |                               |  |                      |  |  |  |  |  |  |
|--------------------------------------------------------------|----------------------------------------------------------------------------------------------------|----------------------------------------------------------------------------------------------------|-------------------------------|--|----------------------|--|--|--|--|--|--|
| Kéduire menu     Aperçu des services     Aperçu des services |                                                                                                    |                                                                                                    |                               |  |                      |  |  |  |  |  |  |
| 🕅 Articles 🗸 🗸                                               | A compter du                                                                                                    | Aperçus Exportations Activer la sélection Tout sélectionner Tout désélectionner Articles ( XLS)                                                                | Crafraichir                   |  |                      |  |  |  |  |  |  |
| Finances ^                                                   | Ma         Di         Wo         Do         Vr         Za         Zo           30         31         1         2         3         4         5                                                                                                    | Id nr.         Catégories des ventes principales (.XLS)         )         F           128         Sous-categories des ventes (.XLS)         3 13:52         Pe | orte monnaie Manager          |  | Tiroir-caisse, Actif |  |  |  |  |  |  |
| Gestion des services                                         | 6         7         8         9         10         11         12           13         14         15         16         17         18         19                                                                                                    | Sous-catégories des ventes (.CSV)           129         Planificateur du personnel booq         3 13:52         D                                              | émo vidéo HD Français Manager |  | Employé, Actif       |  |  |  |  |  |  |
| Aperçu des services<br>Rapport CA                            | 20         21         22         23         24         25         26           27         28         1         2         3         4         5                                                                                                    | 126 1 22-02-2023 11:43 23-02-2023 06:00 P0                                                                                                    | orte monnaie Manager          |  | Tiroir-caisse, Fermé |  |  |  |  |  |  |
| Commandes                                                    | 6 7 8 9 10 11 12<br>Jusqu'à la date                                                                                                    | 127 0 22-02-2023 11:43 23-02-2023 06:00 D                                                                                                    | émo vidéo HD Français Manager |  | Employé, Fermé       |  |  |  |  |  |  |
| DISH POS BI                                                  | Image: Second system         Februari         2023         Image: Second system         Image: Second system <th< td=""><td></td><td></td><td></td><td></td></th<> |                                                                                                    |                               |  |                      |  |  |  |  |  |  |
| ૽ૢૢૢૢૢૢૢૢ Général 🗸 🗸                                        | 30         31         1         2         3         4         5           6         7         8         9         10         11         12           12         14         15         15         17         10         11         12                                                                                                    |                                                                                                    |                               |  |                      |  |  |  |  |  |  |
| Payer 🗸                                                      | 13     14     15     16     17     18     19       20     21     22     23     24     25     26       27     28     1     2     3     4     5                                                                                                    |                                                                                                    |                               |  |                      |  |  |  |  |  |  |
| ∵ Self-service ✓                                             | 6 7 8 9 10 11 12                                                                                                    |                                                                                                    |                               |  |                      |  |  |  |  |  |  |
|                                                              |                                                                                                    |                                                                                                    |                               |  |                      |  |  |  |  |  |  |
|                                                              |                                                                                                    |                                                                                                    |                               |  |                      |  |  |  |  |  |  |
|                                                              |                                                                                                    |                                                                                                    |                               |  |                      |  |  |  |  |  |  |
|                                                              |                                                                                                    |                                                                                                    |                               |  |                      |  |  |  |  |  |  |
|                                                              |                                                                                                    |                                                                                                    |                               |  |                      |  |  |  |  |  |  |
|                                                              |                                                                                                    |                                                                                                    |                               |  |                      |  |  |  |  |  |  |
|                                                              |                                                                                                    |                                                                                                    |                               |  |                      |  |  |  |  |  |  |
|                                                              |                                                                                                    |                                                                                                    |                               |  |                      |  |  |  |  |  |  |
|                                                              |                                                                                                    |                                                                                                    |                               |  |                      |  |  |  |  |  |  |

by METRO

D

## [] Cliquez sur Sous-catégories des ventes (.XLS) pour exporter un rapport aux sous-groupes articles.

| DISHPOS <sub>v2.30.0</sub>          | (V) Démo vidéo HD Français 🛈 Établissement Démo vidéo HD Français 😚 Tutoriels DISH POS 🖉 booq_fr_video@hd.digital 🗸                                                                                                    |                                                                        |                  |                         |         |                      |  |  |  |  |
|-------------------------------------|----------------------------------------------------------------------------------------------------|------------------------------------------------------------------------|------------------|-------------------------|---------|----------------------|--|--|--|--|
| « Réduire menu<br>Ø Tableau de bord | Aperçu des services                                                                                                    | 5                                                                      |                  |                         |         |                      |  |  |  |  |
| <b>A</b>                            | A compter du Aperçus Exportations Activer la sélection Tout désélectionner Tout désélectionner Contraction Contraction Contractica Contractica Contrac |                                                                        |                  |                         |         |                      |  |  |  |  |
| 🕅 Articles 🗸 🗸                      | ✓ Februari 2023 ►                                                                                                    | Id nr. Catégories des ventes principa                                  | n)               | Point de vente / tiroir | Employé | Туре                 |  |  |  |  |
| ✓ Finances ∧                        | Ma         Di         Wo         Do         Vr         Za         Zo           30         31         1         2         3         4         5                                                                                                    | 128 Sous-catégories des ventes (.X                                     | LS) 13:52        | Porte monnaie           | Manager | Tiroir-caisse, Actif |  |  |  |  |
| Gestion des services                | 6 7 8 9 10 11 12<br>13 14 15 16 17 18 19                                                                                                    | Sous-categories des ventes (.C.<br>129 Planificateur du personnel boor | .5v)<br>3 13:52  |                         | Manager | Employé, Actif       |  |  |  |  |
| Aperçu des services                 | 20         21         22         23         24         25         26                                                                                                    | 126 1 22-02-2023 11:43                                                 | 23-02-2023 06:00 | Porte monnaie           | Manager | Tiroir-caisse, Fermé |  |  |  |  |
| Rapport CA                          | <b>27 28</b> 1 2 3 4 5<br>6 7 8 9 10 11 12                                                                                                    | 127 0 22-02-2023 11:43                                                 | 23-02-2023 06:00 | Démo vidéo HD Français  | Manager | Employé, Fermé       |  |  |  |  |
| Commandes                           | Jusqu'à la date                                                                                                    |                                                                        |                  |                         |         |                      |  |  |  |  |
|                                     | ✓ Februari 2023 ►                                                                                                    | Í.                                                                     |                  |                         |         |                      |  |  |  |  |
| Shi Cénéral                         | 30         31         1         2         3         4         5                                                                                                    |                                                                        |                  |                         |         |                      |  |  |  |  |
| Serveral +                          | 6 7 8 9 10 11 12<br>13 14 15 16 17 18 19                                                                                                    |                                                                        |                  |                         |         |                      |  |  |  |  |
| 🖻 Payer 🗸 🗸                         | 20 21 22 23 24 25 26                                                                                                    | 1                                                                      |                  |                         |         |                      |  |  |  |  |
| ☐ Self-service ¥                    | 6 7 8 9 10 11 12                                                                                                    |                                                                        |                  |                         |         |                      |  |  |  |  |
| J. Self-Selvice +                   |                                                                                                    |                                                                        |                  |                         |         |                      |  |  |  |  |
|                                     |                                                                                                    |                                                                        |                  |                         |         |                      |  |  |  |  |
|                                     |                                                                                                    |                                                                        |                  |                         |         |                      |  |  |  |  |
|                                     |                                                                                                    |                                                                        |                  |                         |         |                      |  |  |  |  |
|                                     |                                                                                                    |                                                                        |                  |                         |         |                      |  |  |  |  |
|                                     |                                                                                                    |                                                                        |                  |                         |         |                      |  |  |  |  |
|                                     |                                                                                                    |                                                                        |                  |                         |         |                      |  |  |  |  |
|                                     |                                                                                                    |                                                                        |                  |                         |         |                      |  |  |  |  |
|                                     |                                                                                                    |                                                                        |                  |                         |         |                      |  |  |  |  |
|                                     |                                                                                                    |                                                                        |                  |                         |         |                      |  |  |  |  |
|                                     |                                                                                                    |                                                                        |                  |                         |         |                      |  |  |  |  |
|                                     |                                                                                                    |                                                                        |                  |                         |         |                      |  |  |  |  |

by METRO

D

### Cliquez sur Sous-catégories des ventes (.CSV) pour exporter un rapport aux sous-groupes articles.

| DIS      | H POS v2.30.0                 |     | (V) Démo vidéo HD Fra                                                                                                    | nçais 🛈 | Établisse                                                                      | ement Démo vidéo H              | HD Français      |                         | 😚 Tutoriels DISH POS | booq_fr_video@hd.digital ~ |  |
|----------|-------------------------------|-----|----------------------------------------------------------------------------------------------------|---------|--------------------------------------------------------------------------------|---------------------------------|------------------|-------------------------|----------------------|----------------------------|--|
| « Réc    | duire menu<br>Tableau de bord |     | Aperçu des services                                                                                                    |         |                                                                                |                                 |                  |                         |                      | [                          |  |
| ~        |                               |     | A compter du Aperçus Exportations Activer la sélection Tout sélectionner Tout désélectionner Cout désélectionner                               |         |                                                                                |                                 |                  |                         |                      |                            |  |
| $\Theta$ | Articles                      | ~   | ◀ Februari 2023 ►                                                                                                    | ld nr.  | Articles (.)<br>Catégories                                                     | (LS)<br>s des ventes principale | n)               | Point de vente / tiroir | Employé              | Туре                       |  |
| ^∕       | Finances                      | ^   | Ma         Di         Wo         Do         Vr         Za         Zo           30         31         1         2         3         4         5 | 128     | Sous-caté                                                                      | gories des ventes (.XL          | S) 3 13:52       | Porte monnaie           | Manager              | Tiroir-caisse, Actif       |  |
|          | Gestion des services          |     | 6 7 8 9 10 11 12<br>13 14 15 15 17 18 19                                                                                                    | 129     | Sous-catégories des ventes (.CSV) 129 Planificateur du personnel boog 3 13:52. |                                 |                  | Manager                 | Employé, Actif       |                            |  |
|          | Aperçu des services           |     | 20         21         22         23         24         25         26                                                                           | 126     | 1                                                                              | 22-02-2023 11:43                | 23-02-2023 06:00 |                         | Manager              | Tiroir-caisse, Fermé       |  |
|          | Rapport CA                    |     | <b>27 28</b> 1 2 3 4 5<br>6 7 8 9 10 11 12                                                                                                    | 127     | 0                                                                              | 22-02-2023 11:43                | 23-02-2023 06:00 | Démo vidéo HD Français  | Manager              | Employé, Fermé             |  |
|          | Commandes                     |     | Jusqu'à la date                                                                                                    |         |                                                                                |                                 |                  |                         |                      |                            |  |
|          |                               |     | ✓ Februari 2023 ► Ma Di Wa Da Vr 7a 7a                                                                                                    |         |                                                                                |                                 |                  |                         |                      |                            |  |
| 101      | Cénéral                       |     | Ma         Di         Wo         Di         Vi         Za         Zo           30         31         1         2         3         4         5 |         |                                                                                |                                 |                  |                         |                      |                            |  |
| 503      | General                       | Ť   | 6 7 8 9 10 11 12<br>13 14 15 16 17 18 19                                                                                                    |         |                                                                                |                                 |                  |                         |                      |                            |  |
|          | Payer                         | ~   | 20 21 22 23 24 25 26                                                                                                    |         |                                                                                |                                 |                  |                         |                      |                            |  |
| 1        | Colf convice                  |     | 27         28         1         2         3         4         5           6         7         8         9         10         11         12     |         |                                                                                |                                 |                  |                         |                      |                            |  |
| ų        | Self-Service                  | × i |                                                                                                    |         |                                                                                |                                 |                  |                         |                      |                            |  |
|          |                               |     |                                                                                                    |         |                                                                                |                                 |                  |                         |                      |                            |  |
|          |                               |     |                                                                                                    |         |                                                                                |                                 |                  |                         |                      |                            |  |
|          |                               |     |                                                                                                    |         |                                                                                |                                 |                  |                         |                      |                            |  |
|          |                               |     |                                                                                                    |         |                                                                                |                                 |                  |                         |                      |                            |  |
|          |                               |     |                                                                                                    |         |                                                                                |                                 |                  |                         |                      |                            |  |
|          |                               |     |                                                                                                    |         |                                                                                |                                 |                  |                         |                      |                            |  |
|          |                               |     |                                                                                                    |         |                                                                                |                                 |                  |                         |                      |                            |  |
|          |                               |     |                                                                                                    |         |                                                                                |                                 |                  |                         |                      |                            |  |
|          |                               |     |                                                                                                    |         |                                                                                |                                 |                  |                         |                      |                            |  |
|          |                               |     |                                                                                                    |         |                                                                                |                                 |                  |                         |                      |                            |  |
|          |                               |     |                                                                                                    |         |                                                                                |                                 |                  |                         |                      |                            |  |

by METRO

D

## Cliquez sur Planificateur du personnel pour renvoyer une période à votre staff planner.

| né  |
|-----|
|     |
|     |
|     |
|     |
|     |
|     |
|     |
|     |
|     |
|     |
|     |
|     |
|     |
|     |
|     |
|     |
|     |
|     |
|     |
|     |
|     |
| erm |

# Qa y est, vous avez terminé.

| DISH POS v2.30.0     | (V) Démo vidéo HD Fra                                                                                            | inçais 🛈 Éta | ablissement Démo vidéo H | 分 Tutoriels DISH POS | booq_fr_video@hd.digital |            |                      |  |  |
|----------------------|----------------------------------------------------------------------------------------------------|--------------|--------------------------|----------------------|--------------------------|------------|----------------------|--|--|
| « Réduire menu       | -                                                                                                    |              |                          |                      |                          |            |                      |  |  |
| (d) Tableau de bord  | Aperçu des services                                                                                              | ;            |                          |                      |                          |            |                      |  |  |
|                      | A compter du Apercus Exportations Activer la sélection Tout désélectionner Tout désélectionner                   |              |                          |                      |                          |            |                      |  |  |
| 🕅 Articles 🗸 🗸       | A complet du                                                                                                    | Id pr Z-r    | Heure (début)            | Houre (fin)          |                          | Employá    | Туре                 |  |  |
| Einancos A           | Ma Di Wo Do Vr Za Zo                                                                                             | 100          |                          |                      | Pode recordio            | Linpicyc . |                      |  |  |
| Costion des services | 30 31 1 2 3 4 5<br>6 7 8 9 10 11 12                                                                              | 126          | 1 23-02-2023 08.43       | 23-02-2023 13.52     | Pone monnaie             | manager    | Thom-caisse, Acti    |  |  |
| Apercu des services  | 13 14 15 16 17 18 19                                                                                             | 129          | 0 23-02-2023 08:43       | 23-02-2023 13:52     | Démo vidéo HD Français   | Manager    | Employé, Actif       |  |  |
| Rapport CA           | 20 21 22 23 24 25 26<br>27 28 1 2 3 4 5                                                                          | 126          | 1 22-02-2023 11:43       | 23-02-2023 06:00     | Porte monnaie            | Manager    | Tiroir-caisse, Fermé |  |  |
| Commandes            | 6 7 8 9 10 11 12                                                                                                 | 127          |                          |                      |                          |            | Employé, Fermé       |  |  |
| Factures             | Jusqu'à la date                                                                                                  | -            |                          |                      |                          |            |                      |  |  |
| DISH POS BI          | ▲         Februari 2023         ▶           Ma         Di         Wo         Do         Vr         Za         Zo |              |                          |                      |                          |            |                      |  |  |
| 🚳 Général 🗸          | 30 31 <b>1 2 3 4 5</b>                                                                                           |              |                          |                      |                          |            |                      |  |  |
|                      | 6 7 8 9 10 11 12<br>13 14 15 16 17 18 19                                                                         |              |                          |                      |                          |            |                      |  |  |
| 🗖 Payer 🗸 🗸          | 20 21 22 23 24 25 26                                                                                             |              |                          |                      |                          |            |                      |  |  |
|                      | <b>27 28</b> 1 2 3 4 5<br>6 7 8 9 10 11 12                                                                       |              |                          |                      |                          |            |                      |  |  |
| ∵ Self-service ✓     |                                                                                                    |              |                          |                      |                          |            |                      |  |  |
|                      |                                                                                                    |              |                          |                      |                          |            |                      |  |  |
|                      |                                                                                                    |              |                          |                      |                          |            |                      |  |  |
|                      |                                                                                                    |              |                          |                      |                          |            |                      |  |  |
|                      |                                                                                                    |              |                          |                      |                          |            |                      |  |  |
|                      |                                                                                                    |              |                          |                      |                          |            |                      |  |  |
|                      |                                                                                                    |              |                          |                      |                          |            |                      |  |  |
|                      |                                                                                                    |              |                          |                      |                          |            |                      |  |  |
|                      |                                                                                                    |              |                          |                      |                          |            |                      |  |  |
|                      |                                                                                                    |              |                          |                      |                          |            |                      |  |  |
|                      |                                                                                                    |              |                          |                      |                          |            |                      |  |  |
|                      |                                                                                                    |              |                          |                      |                          |            |                      |  |  |
|                      |                                                                                                    |              |                          |                      |                          |            |                      |  |  |
|                      |                                                                                                    |              |                          |                      |                          |            |                      |  |  |

Exportation de rapports

D

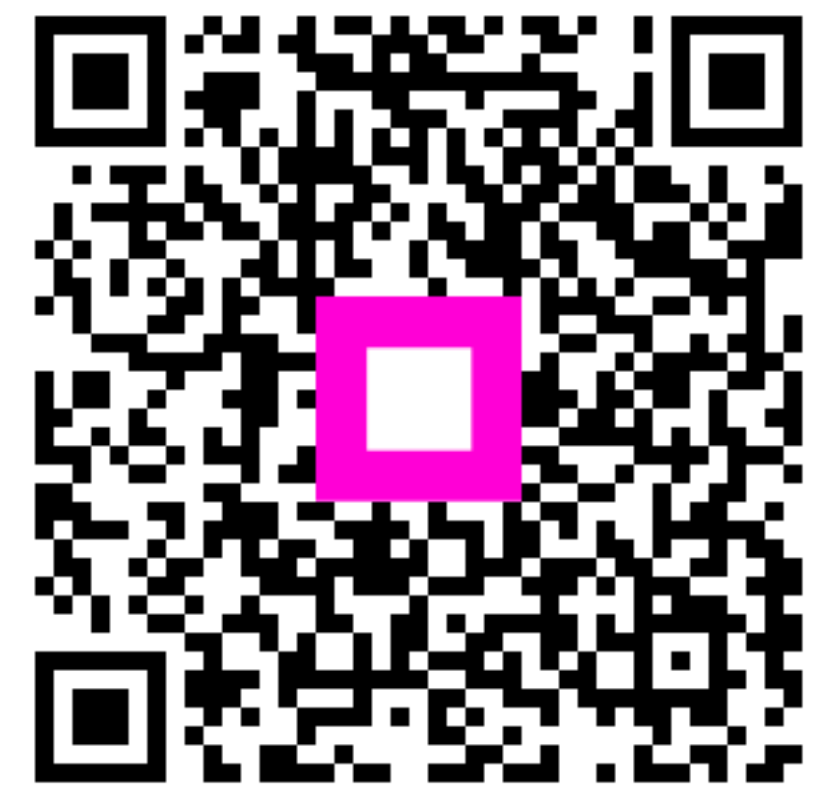

Scannez pour accéder au lecteur interactif